## 「しんきん電子交付サービス」へのログイン手順

1. 初回ご利用手続き

通知書記載の「ID・仮パスワード」を入力しログインしてください。 ログインURL

https://wb2.cdms.jp/shinkin-bank-oss/

| ログイン |                                                   |
|------|---------------------------------------------------|
|      |                                                   |
|      | ユーザID : testuser<br>パスワード :                       |
|      | バスワードを忘れた方はこちら                                    |
|      | お知らせ                                              |
|      | ▶ 2022/03/16 「WebBureau Standard」のサポートページを公開しました。 |
|      | 2021/02/01     請求表電子配信運用開始のご案内                    |

2.「電子配信同意の確認」画面が表示されます。
同意いただける場合は、「同意する」をクリックしてください。

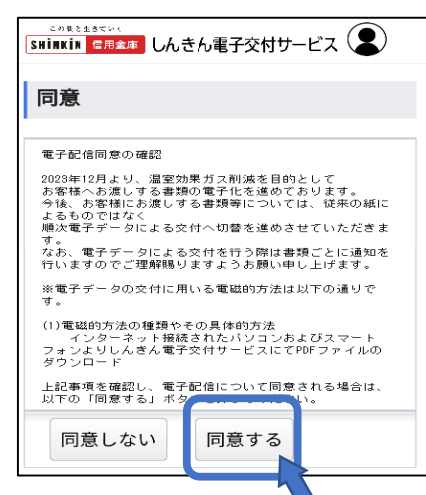

3. 初回利用時のみ、「認証コード」と「メールアドレス」を登録してください。

## ※「認証コード」には任意のコードを入力してください。後から送られる確認用メール より登録を行う際に必要となります。

|                                                                                                    | ユーザ10:testuser 18000<br>前回ログイン日時:2003/87/11 11:09:09                    |
|----------------------------------------------------------------------------------------------------|-------------------------------------------------------------------------|
| 認証コード半には任意のコードを入力してください。彼から送られてくる確認用メール<br>※半角英数記号6文字以上~20文字以内(一部記号を除く(※))。必ず英数混在としてくた<br>変更後メールアドレス発亡に確認用メールを送信いたします。不正利用されることのな | より金録を行う際に必要となります。<br>とさい。<br>いよう、入力関連入にご注意ください。                         |
| 1222 コード:<br>支更後メールアドレス:<br>まhikin000巻tost.co.jp<br>実更後メールアドレス (単22月1):<br>まhikin000巻tost.co.jp                                   | <sup>この街と作扱ていく</sup><br>SHINKIN 信用金庫<br>しんきん電子交付サービス<br>確認用メールアドレスの送信完了 |
| 送信する                                                                                                    | 以下のメールアドレスに確認用メールを送信しました。<br>メールに記載されたURLより、登録へお進みください。                 |
|                                                                                                    | 1211Eコード: Shinkin999                                                    |
|                                                                                                    | メールアドレス: shinkin999@test.co.jp                                          |
|                                                                                                    | ※メールの到着に数分かかることもございます。受信していない場合は少し間を空けてからご確認ください。                       |

4. 登録いただいたメールアドレス宛に仮登録のご案内が届きますので、本文内の登録 手続きページにアクセスいただき、上記3. で入力した認証コードを入力してください。

|          | 【帳票電子閲覧サービス】<br>レスの仮登録が完了いたしま<br>外部 受信トレイ× | メールアド<br>ました     | ×     | đ             | Z            |                          |  |
|----------|--------------------------------------------|------------------|-------|---------------|--------------|--------------------------|--|
|          | mailaddress@cdms.jp<br>™ ⊟⇔ ▼              | 10:09 (1 時間前)    | ☆     | ¢             | :            |                          |  |
|          | メールアドレスの仮登録が完了いたしました。                      |                  | SH    | この街と<br>İNKİN | 生きていく<br>信用者 | ■■ しんきん電子交付サービス          |  |
|          | 引き続き、下記のURLにアクセスし、登録手続                     | きを行ってください        | 2     | <u>ر — ب</u>  | レア           | ドレスの登録認証                 |  |
|          | ▼登録手続きページ▼                                 |                  |       |               |              |                          |  |
|          | https://stgwb2.cdms.jp/WebBureauDemo/M003  | 0.aspx?id=1C6DAE | ×-    | ルアドレ          | スの変          | 更画面で入力された認証コードを入力してください。 |  |
|          | 541CF0C7DA25D8B6B8D1CEBE7415D32746         | 5F07B226E4C0A18  |       |               |              |                          |  |
|          | 2158146E735DEB2F5A7598FFBAD&hval=860       | 763ECC14FFBDC3   | 3 121 | Eコード          |              |                          |  |
|          | D713F7C9B3D3220F9271728398524FD34127       | <u>'55B</u>      | S     | ninkin        | 999          |                          |  |
| <u> </u> |                                            |                  |       |               |              | 認証する                     |  |

5.パスワード変更画面からを新しいパスワードを設定します。

設定後、「パスワードの変更完了」画面が表示されますので「トップページへ」を クリックしてください。

| この街と生きていく<br>SHINKIN 信用台 | 🗯 しんきん電子交付サービス                    |                                 |            |
|--------------------------|-----------------------------------|---------------------------------|------------|
| パスワート                    | の変更                               |                                 |            |
| メールアドレスの登録               | は完了いたしました。続いて新バスワードを設定してください。(半角英 | 数記号8文字以上~20文字以内(一部記号を除く)。*必ず英数混 | 在としてください。) |
| 新パスワード<br>新パスワード確認       | ·······                           | パスワードの変更完了                      |            |
|                          | 変更する                              | バスワードを変更しました。                   |            |
|                          |                                   | トップページへ                         |            |

6.トップページから「インボイス管理表」の閲覧が可能となります。

2回目以降のログインは、ユーザIDと新パスワードを入力すると、トップページへ 遷移し、「インボイス管理表」が閲覧できます。

※「インボイス管理表」の閲覧は、発行開始月の翌々月から可能となります。

| 202                                     | 1/02/01 | in cas       | 271210-001 | Millio Car | 5           |            |            |   |                       |                                                                                                    |            |                                                                        |                                         |                                      |                 |   |
|-----------------------------------------|---------|--------------|------------|------------|-------------|------------|------------|---|-----------------------|----------------------------------------------------------------------------------------------------|------------|------------------------------------------------------------------------|-----------------------------------------|--------------------------------------|-----------------|---|
| 202                                     | 0/02/23 | <u>72.10</u> | 动影响各社      |            |             |            | 0          |   |                       | 🗎 AA                                                                                                    | A001_0011  | P\$0002_1_                                                             | 001.pdf                                 |                                      |                 |   |
| <b>F</b> 3                              | Ēσ      | )—暫          |            |            |             |            | ÷          | C | 0                     | ファイル   R:/S-1-5-                                                                                                    | 21-16      | Q L                                                                    | 2                                       | G                                    |                 |   |
|                                         |         |              |            |            |             |            | 0          | ١ |                       | 1-1                                                                                                    | +          | 1 / 1                                                                  |                                         |                                      | Q               |   |
| ● 「「「「「「「」」」」 「「「」」」 「「「」」」 「「」」 「「」」 「 |         |              |            |            |             |            |            |   | ▼530-0003<br>ABETRESS | 11月1日 日本 11日 日本 11日 11日 |            | T 530                                                                  | -10013                                  | 17 88 : 202349 );<br>#.81 : 202349 ) | 2月10日<br>1月20日) |   |
| has t                                   |         |              |            |            |             |            |            |   | 09.9 ±                | 重載ビル-<br>41 45                                                                                                    |            |                                                                        | 大阪市北区                                   | ABC市住<br>金融の市住                       | = 2 ft ft = =   | 1 |
| _                                       |         |              |            |            |             |            | M          |   | M-04/49/44            | 1/10-1-9-0-1                                                                                                    |            | 日本書 10<br>(日本)<br>(日本)<br>(日本)<br>(日本)<br>(日本)<br>(日本)<br>(日本)<br>(日本) | 1 2 2 2 2 2 2 2 2 2 2 2 2 2 2 2 2 2 2 2 | 0917<br>(234587<br>.01 ~ 2023.       | 10.31           | • |
| Ξσ,                                     | ~-:     | ジのみ選択        | र जूर      | くて選択       | すべて         | 未選択        | 実業結果ダウンロ-+ |   | 10000                 | ×-*                                                                                                    | 顧祝         | 2 10 10                                                                |                                         |                                      |                 |   |
| P                                       | 38 IR   | 発行日.         | 請求金額       | 26.20      | 建滚盘垂亮       | 15.00.0052 |            |   | 単単位語:<br>まて、時         | 別のご高配を築り、様くれ天中に<br>意味問におけるお取引時前を以下                                                                                                    | 1/1 TT.    | HU2. L # #.                                                            |                                         |                                      |                 |   |
| 1                                       |         | 2020/11/11   | 1,000,000  | */348      | 123456790   | -          |            |   | TR 51 ES              | 10 11 11 11<br>MAREA                                                                                                    | 20 PR 94 W | 1. ICO                                                                 | RX 11 PF RX 10                          | N 11,000                             | ***             |   |
|                                         | -       |              | 1 000 000  | (b)[08048  | 100.452.201 |            |            |   | 2023.10.42            | 114.01                                                                                                    | 1946       | 195                                                                    | *****                                   | w 12, 100                            | w I, 100        |   |
| -                                       | Cal.    | 2020711711   | 1,000,000  | 1-11/-11/0 | 120406781   | SCR.       |            |   |                       |                                                                                                    |            |                                                                        |                                         |                                      |                 |   |
| 3                                       |         | 2020/12/11   | 1,000,000  | 21         | 123456782   | 529L       |            |   |                       |                                                                                                    |            |                                                                        |                                         | _                                    | _               |   |
| 4                                       |         | 2020/12/11   | 1,000,000  | */148      | 123456793   | NH         |            |   |                       |                                                                                                    |            |                                                                        |                                         |                                      |                 |   |
|                                         | _       |              |            |            |             |            |            |   |                       |                                                                                                    |            |                                                                        |                                         |                                      |                 |   |
|                                         | 122     | 2021/01/11   | 2,000,000  | 102        | 123456798   | 5252       |            |   |                       |                                                                                                    |            |                                                                        |                                         |                                      |                 |   |